## **TUTORIAL AREA PRIVATA LAVORATORI**

Navigando su **https://lavoratori.ebips.it** potrai registrarti e creare così la tua Area Privata per presentare le richieste di prestazione del Fondo Lavoratori

| EBIPS | Fondo Lavoratori Contatti Logout |
|-------|----------------------------------|
| Login |                                  |
|       | Username o Email                 |
|       | Password                         |
|       |                                  |
|       | Rimani collegato                 |
|       | Accedi Registrati                |
|       | Hai dimenticato la password?     |
|       |                                  |

Cliccando su **"Registrati"** potrai completare la classica procedura di registrazione, al termine della quale riceverai una mail di conferma e convalida

| legistrazione                 |                                                                                         |
|-------------------------------|-----------------------------------------------------------------------------------------|
| Nome e cognome                | Data di nascita                                                                         |
| Giuseppe De Mita              | 2 set 1993                                                                              |
| Email                         | Password 37 (Minimo 8 caratteri, necessari una<br>minuscola, una maiuscola e un numero) |
| giuseppedemita@orangeslice.it |                                                                                         |
|                               | Conferma Password                                                                       |
|                               |                                                                                         |
|                               |                                                                                         |
| Codice fiscale                | Telefono                                                                                |
| 20000000                      | 333333                                                                                  |
|                               |                                                                                         |
| Registrati                    | Accedi                                                                                  |

Una volta effettuata la procedura, potrai tornare nell'area di login per accedere con le credenziali appena create...

| EBiPS III | Fondo Lav                    | voratori | Contatti | Logout |  |
|-----------|------------------------------|----------|----------|--------|--|
| Login     |                              |          |          |        |  |
|           | Username o Email             |          |          |        |  |
|           | Giuseppe De Mita             |          |          |        |  |
|           | Password                     |          |          |        |  |
|           | Rimani collegato             |          |          |        |  |
|           | Accedi Registrati            |          |          |        |  |
|           | Hai dimenticato la password? |          |          |        |  |

e vedere la schermata iniziale del Fondo Lavoratori, da cui potrai scegliere la prestazione a te necessaria e inoltrare la richiesta attraverso i canonici FORM

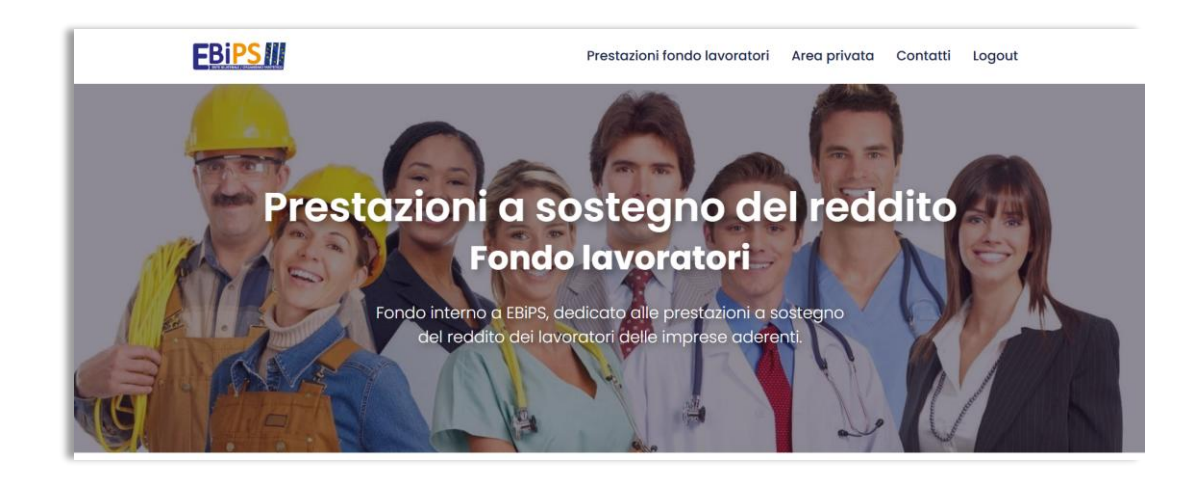

Navigando sulla tab "Area privata", invece, vedrai tutte le comunicazioni e documenti a te dedicati. In questo esempio, il lavoratore "Giuseppe De Mita" non ha inviato moduli e non ha ricevuto comunicazioni, dunque la sua area è vuota.

Il lavoratore "Giuseppe De Mita" vuole inviare una richiesta per il "Premio Natalità", quindi tornerà nell'home page e selezionerà la richiesta specifica

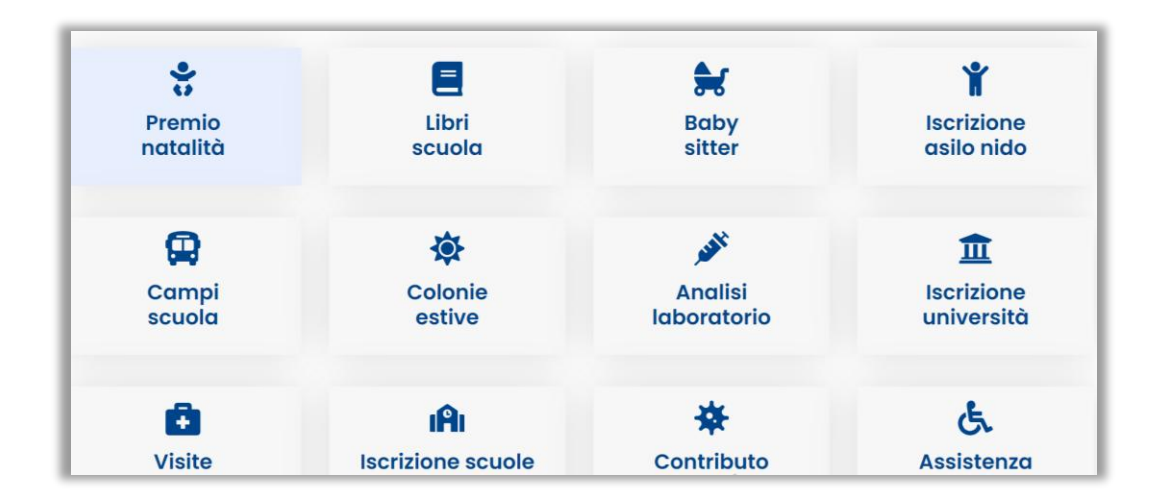

## Una volta compilati tutti i campi, premerà "Invia" e completerà la procedura standard per la richiesta,

|                                                                                                    | · · · · · · · · · · · · · · · · · · ·                                                   |
|----------------------------------------------------------------------------------------------------|-----------------------------------------------------------------------------------------|
| Documento di riconoscimento del richiedente                                                                          | Tessera sanitaria del richiedente                                                       |
| Scegli file Documento di prova per test caricamento pdf.pdf                                                          | Scegli file Documento di prova per test caricamento pdf.pdf                             |
| Certificato attestante la nascita del figlio per il quale si richiede il                                             | Dichiarazione dell'Impresa che certifichi che il lavoratore sia dipendente              |
| contributo o copia della Tessera Sanitaria                                                                           | Scegli file Documento di prova per test caricamento pdf.pdf                             |
| Scegli file Documento di prova per test caricamento pdf.pdf                                                          |                                                                                         |
| Documentazione attestante il carico familiare o autocertificazione                                                   |                                                                                         |
| Scegli file Documento di prova per test caricamento pdf.pdf                                                          |                                                                                         |
|                                                                                                    |                                                                                         |
|                                                                                                    |                                                                                         |
| _                                                                                                    |                                                                                         |
| Il sottoscritto, ricevuta l'informativa di cui al Reg Eu. 2016/679 esprime il c                                      | consenso al trattamento dei dati all'EBIPS per le finalità istituzionali, connesse o    |
| strumentali dell'Ente nonché alla comunicazione dei miei dati personali nei lin<br>operazioni e dei servizi offerti. | niti previsti dalla citata informativa e quando ciò sia funzionale all'esecuzione delle |
| •                                                                                                    |                                                                                         |
| Invia                                                                                                    |                                                                                         |

## ricevendo già un messaggio di buona riuscita direttamente dalla pagina del FORM:

| □Il sottoscritto, ricevuta l'informativa di cui al Reg Eu. 2016/679 esprime il consenso al trattamento dei dati all'EBIPS per le finalità istituzionali, connesse o<br>strumentali dell'Ente nonché alla comunicazione dei miei dati personali nei limiti previsti dalla citata informativa e quando ciò sia funzionale all'esecuzione delle<br>operazioni e dei servizi offerti. |  |
|----------------------------------------------------------------------------------------------------|--|
| Invia                                                                                                    |  |
| Grazie per il tuo messaggio. È stato inviato.                                                                                                    |  |

Inoltre, riceverà anche sulla mail con cui si è registrato un riepilogo dei dati inviati e del modulo compilato:

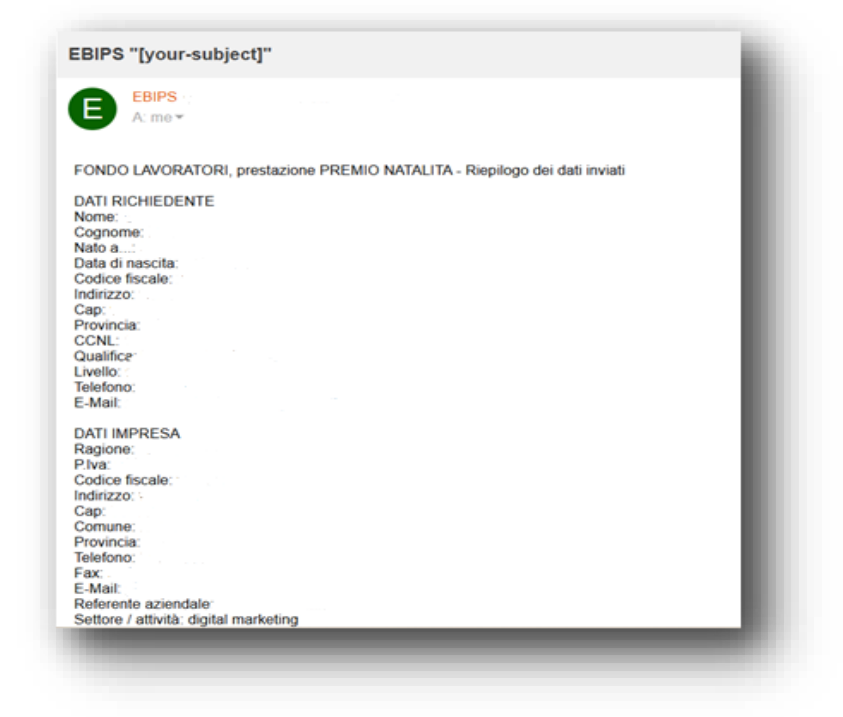

Gli esiti delle DOMANDE vengono inseriti nell'Area Privata del Lavoratore con i tempi previsti dal regolamento per la gestione delle richieste, ossia 7-10 giorni dalla data di invio.